## Creating Resource Lists for Library/LRC Resources You Use Regularly

To skip directly to specific information on Creating Resource Lists, click here.

## Accessing the Destiny homepage

Navigate to the school district teaching and learning home page – Learn71.ca.

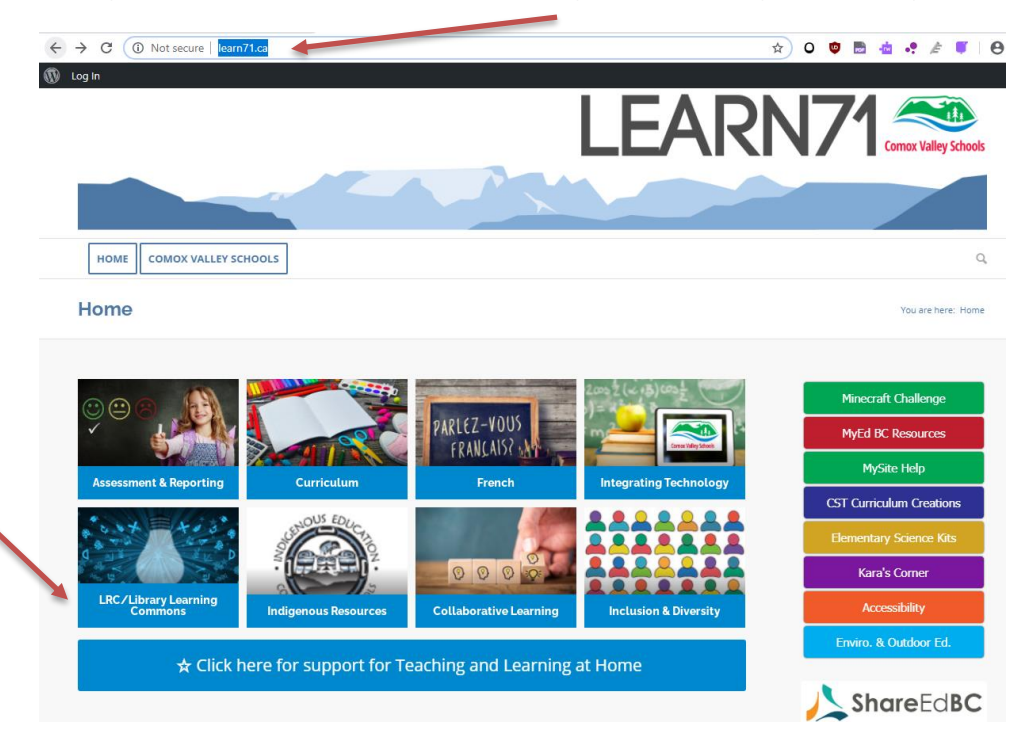

Here, you will find a variety of valuable links, resources and contacts for all areas of the curriculum. *Bookmark this page for future reference by clicking the small star on the right of the address bar.* 

| ~ | $\rightarrow$ G | Not secure   learn71.ca/library-commons/ | * |
|---|-----------------|------------------------------------------|---|
| 1 | Log In          |                                          |   |

Once you reach the Learn71 homepage, select <u>LRC/Library Learning Commons</u> from the main menu.

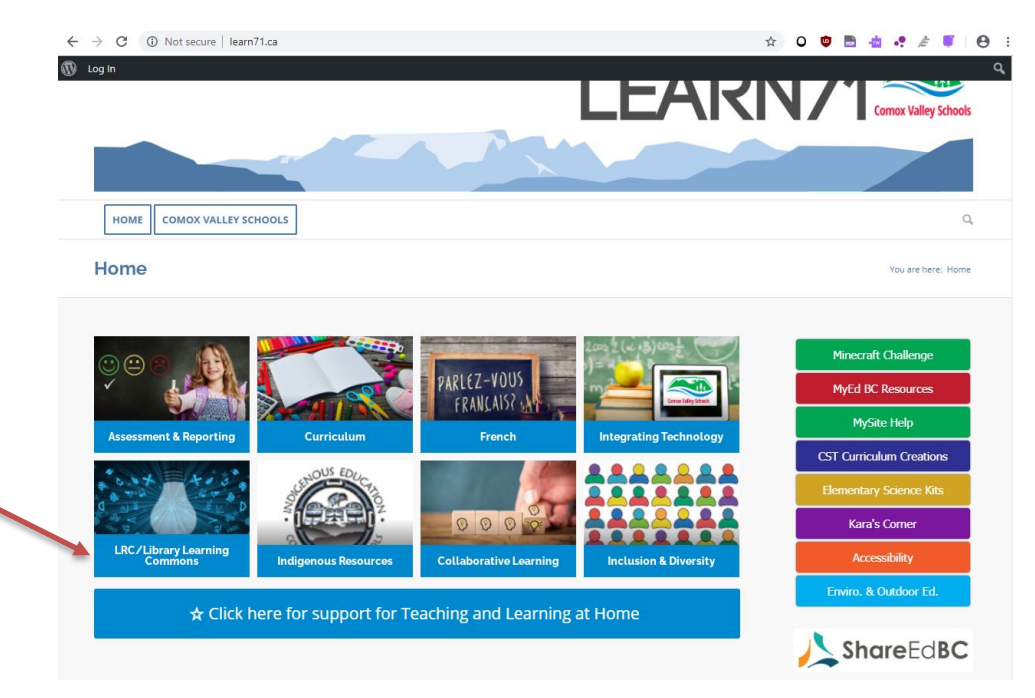

This will bring you to the <u>Learning Resources Centre and Library Learning Commons</u> page, where you can find the link to the Destiny catalogue.

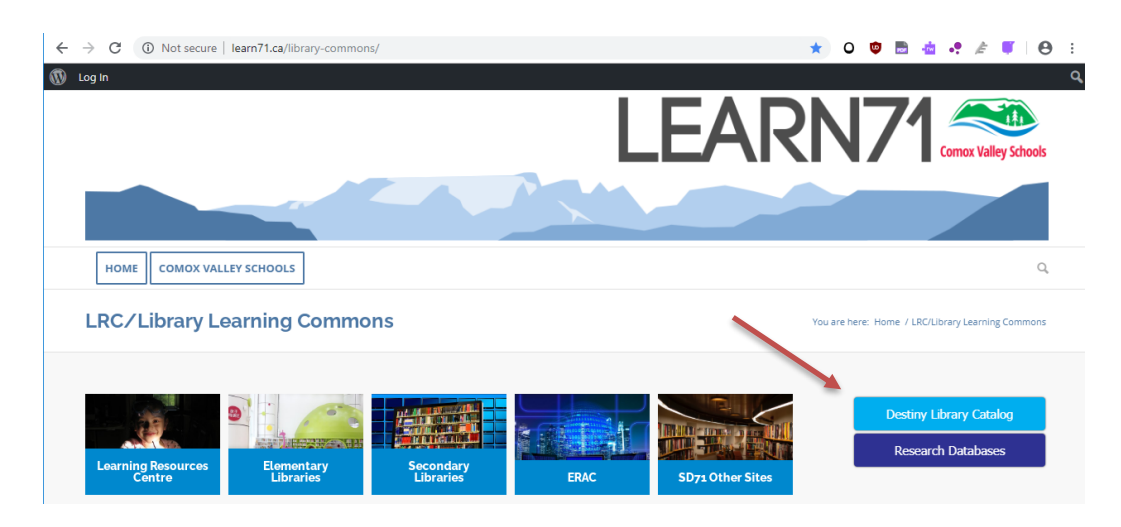

### Click on Destiny Library Catalog.

The Destiny Welcome to Sch Dist 71 Courtenay screen appears:

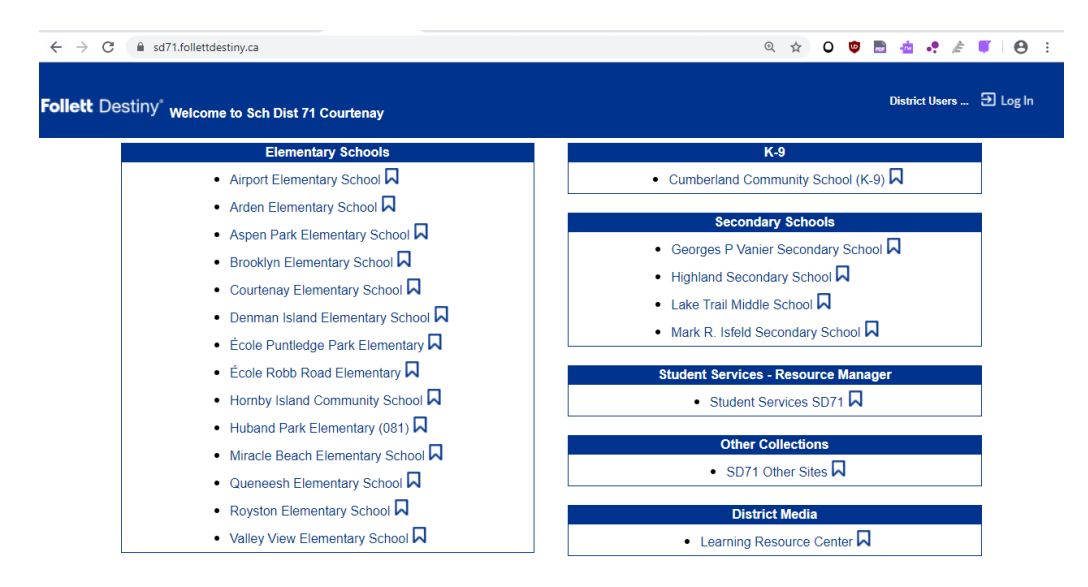

From the list, click on your school. For this example, I clicked on Airport Elementary School. The non-password protected version of Airport's Library Landing Page appears. (Note that your Elementary Library Landing Page may look different, as the pages are currently being updated. Somewhere on the page, however, there will be a place to login, and after that, a place to click on Catalog or Destiny Search.)

| $\leftrightarrow$ $\rightarrow$ C $\oplus$ so | 171.follettdestiny.ca/cataloging/servlet/presentadvancedsearchredirectorform.do?l2m=Library%20Search&tm=TopL 🍳 🖈 🗘 🏮 🛓 🤹 🤌 🖉 | Θ:         |
|-----------------------------------------------|----------------------------------------------------------------------------------------------------|------------|
| Follett Destiny*                              | Airport Elementary School                                                                                                    | 🛛 Log In 👎 |
|                                               | Catalog                                                                                                    |            |
|                                               | Library Search                                                                                                    |            |
| Library Search                                |                                                                                                    |            |
| Destiny Discover<br>Resource Lists            | Top 10 Basic Power Visual Copy Categories                                                                                    |            |
|                                               | Find C Reset All                                                                                                    |            |
|                                               | Q     Title     Image: Subject     Image: Subject       Keyword     Title     Subject     Image: Subject                     |            |
|                                               | Narrow your search to Show Less                                                                                              |            |
|                                               | Location Airport Elementary School •                                                                                         |            |
|                                               | Material Type Any Type 🔹                                                                                                    |            |
|                                               | Sublocation Unlimited •                                                                                                    |            |
|                                               | Award Winner Unlimited                                                                                                    |            |
|                                               | Reading Level From to                                                                                                    |            |
|                                               | Interest Level From Unlimited <b>v</b> to Unlimited <b>v</b>                                                                 |            |
|                                               | Reading Programs Unlimited •                                                                                                 |            |
|                                               |                                                                                                    |            |

J. PEARCE, JANUARY 2021

You need to login to your school library to access your fully-loaded Library Landing Page which displays all the great resources available to you. To do this, click on **Log In** which is located in the top right-hand side of the screen. Use your library login, which is the same as your computer login, AMS login etc. If you have problems with your login, contact the IT Help Desk.

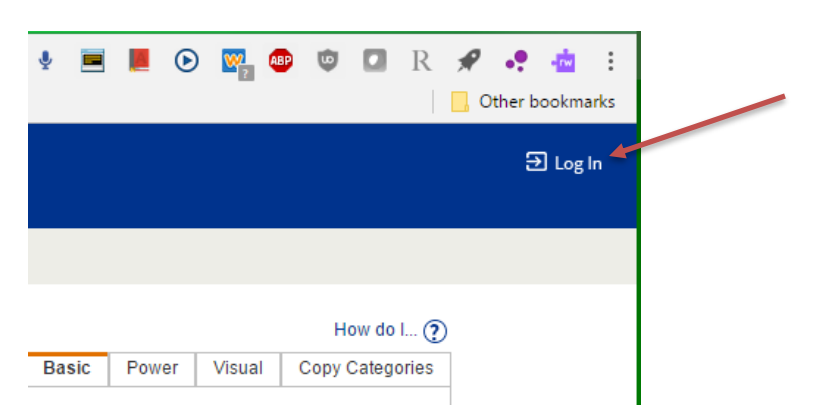

I logged in as a teacher from Airport and the fully-loaded Library Landing page for Airport appears. Unfortunately, the colourful icons no longer appear. IT said this is no longer possible, and it will just be that way until the Library Landing Pages are updated. They will look considerably different, but once you are in the Destiny catalogue, the screen shots below will be the same.

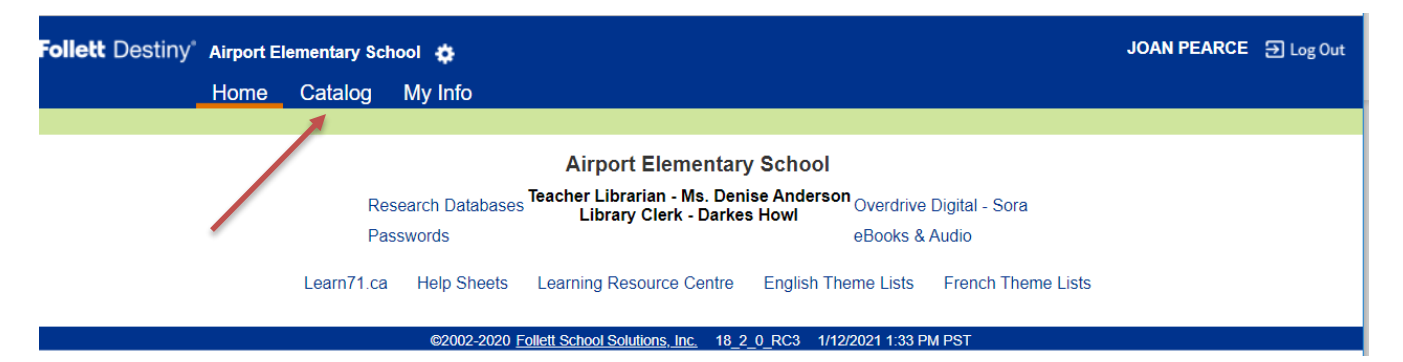

# **Creating Resource Lists**

Click on the **Catalog** tab in the blue horizontal navigation bar on the top of the screen.

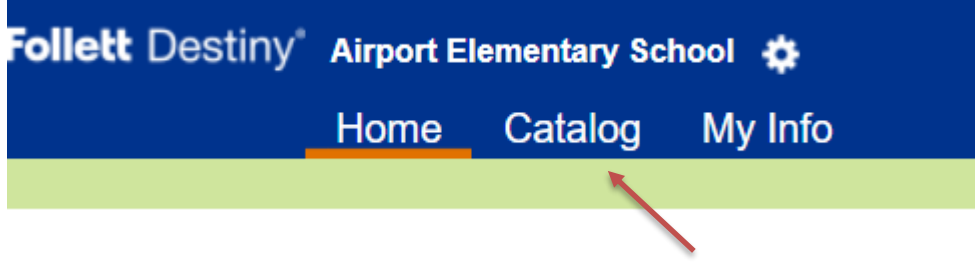

The Catalog screen appears.

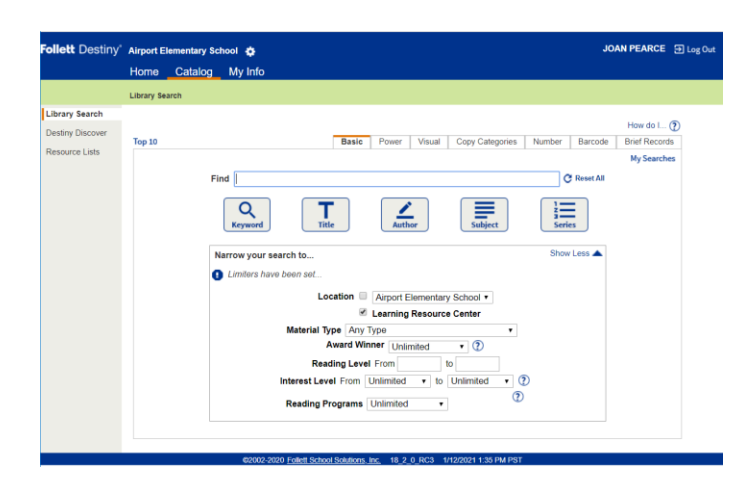

### Click on Resource Lists.

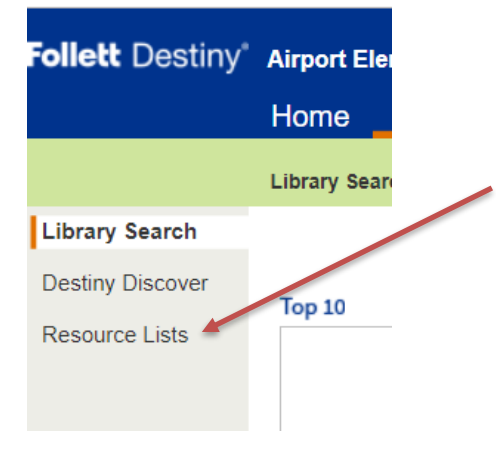

It is located in the menu on the left-hand side of the screen. If you have already created some of your own personal resource lists, they might appear here, if the **My Lists** tab (see the screen shot below) is highlighted.

|          |          |                 |                    |                      |          | How do I 🕐   |
|----------|----------|-----------------|--------------------|----------------------|----------|--------------|
|          |          |                 |                    |                      | My Lists | Public Lists |
| My Lists |          |                 |                    |                      |          | Add List     |
| Name 🔻   | Owner(s) | Local<br>Public | District<br>Public | Date Last<br>Updated |          |              |

You will note in this example, that I have not created any personal lists as an Airport teacher. So, what you see are the **Public Lists** that the LRC has created to help you access grouped LRC resources more easily. The tabs in the upper right-hand corner of the screen tell you if you are in your Personal Lists **(My Lists)** you have made, or in the **Public Lists** the LRC has made. To switch between the two, simply click on the appropriate tab.

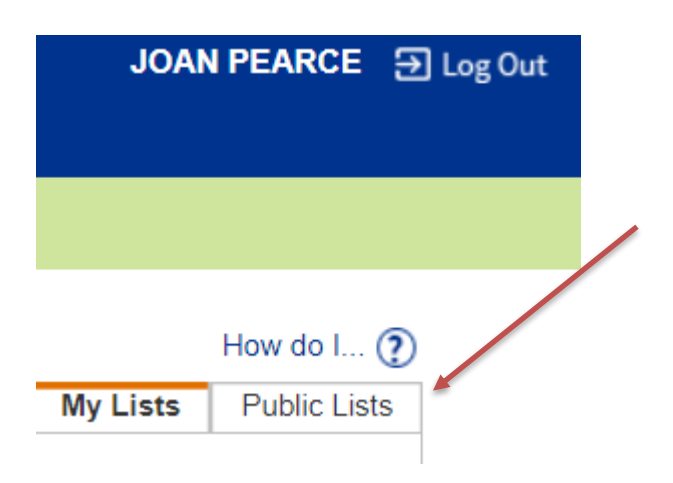

When in **Public Lists**, you have to scroll down to see all the lists the LRC has made of commonly searched for resources. If **My Lists** is highlighted, simply click on **Public Lists** to access the screen below.

| lett Destiny*  | Airport Elementary School 🔅                                | JOAN PEARCE 중 Log Out                        |                            |  |
|----------------|------------------------------------------------------------|----------------------------------------------|----------------------------|--|
|                | Home Catalog My Info                                       |                                              |                            |  |
|                | View Lists                                                 |                                              |                            |  |
| ron Status     |                                                            |                                              |                            |  |
| Resource Lists |                                                            |                                              | How do I (?)               |  |
|                | Public Lists                                               |                                              |                            |  |
|                | Name V                                                     | Owner(s)                                     | District Date Last Updated |  |
|                | 6+1 - CONVENTIONS View                                     | SARA BAILLIE [Arden]                         | 11/19/2020                 |  |
|                | Titles in our district that support the 6+1 Writing Traits | . They are available for Inter-Library Loan. |                            |  |
|                | 6+1 Mentor Texts - IDEAS View                              | SARA BAILLIE [Arden]                         | 11/17/2020                 |  |
|                | Titles in our district that support the 6+1 Writing Traits | . They are available for Inter-Library Loan. |                            |  |
|                | 6+1 - ORGANIZATION View                                    | SARA BAILLIE [Arden]                         | 12/8/2020                  |  |
|                | Titles in our district that support the 6+1 Writing Traits | . They are available for Inter-Library Loan. |                            |  |
|                | 6=1 - PRESENTATION View                                    | SARA BAILLIE [Arden]                         | 11/19/2020                 |  |
|                | Titles in our district that support the 6+1 Writing Traits | . They are available for Inter-Library Loan. |                            |  |
|                | 6+1 - SENTANCE FLUENCY View                                | SARA BAILLIE [Arden]                         | 11/19/2020                 |  |
|                | Titles in our district that support the 6+1 Writing Traits | . They are available for Inter-Library Loan. |                            |  |
|                | 6+1 - VOICE View                                           | SARA BAILLIE [Arden]                         | 11/19/2020                 |  |
|                | Titles in our district that support the 6+1 Writing Traits | . They are available for Inter-Library Loan. |                            |  |
|                | 6+1 WORD CHOICE View                                       | SARA BAILLIE [Arden]                         | 11/18/2020                 |  |
|                | Titles in our district that support the 6+1 Writing Traits | . They are available for Inter-Library Loan. |                            |  |
|                | ancient civ FR View                                        | TRACY RICHARDS [Isfeld]                      | 2/11/2020                  |  |
|                | April Primary View                                         | DARKES HOWL                                  | 11/16/2020                 |  |
|                | Picture books & easy non-fic for Aprill Easter, baby an    | nimals.                                      |                            |  |

To make a new list for yourself of resources you want to access quickly later, you have to first make sure that you have clicked on the **My Lists** tabs, and are not in the **Public Lists** tab. When you have done so, your personal resource lists screen appears:

| Resource List                            | 3 X 🔽                      |                                     |                               |                       |                |                 |                   |       | Joa                   | - 0 ×           |
|------------------------------------------|----------------------------|-------------------------------------|-------------------------------|-----------------------|----------------|-----------------|-------------------|-------|-----------------------|-----------------|
| $\leftrightarrow \Rightarrow c \diamond$ | Ibrary.sd71.bc.ca/         | ataloging/servlet/presentviewmylist | sform.do?l2m=Resource%20List  |                       |                |                 |                   | ☆ 🍨 💻 | 📕 🕑 🎇 💷 🤍 🗖 R         | 🗶 🕂 🎂 E         |
| 👯 Apps 📃 Fren                            | ich Library Stuff 📃 Series | 📙 Free Images 📃 French Resources    | 📙 English Resources 📃 Science | vebsites 📙 Aboriginal | HI Lo Dyslexic |                 |                   |       |                       | Other bookmarks |
| Follett Destiny' Arden Elementary School |                            |                                     |                               |                       |                |                 |                   |       | Arden 🕀 Log Out       |                 |
|                                          | Home Catalog               | My Info                             |                               |                       |                |                 |                   |       |                       |                 |
|                                          | Resource Lists             |                                     |                               |                       |                |                 |                   |       |                       |                 |
| Library Search                           |                            |                                     |                               |                       |                |                 |                   |       |                       |                 |
| Destiny Quest                            |                            |                                     |                               |                       |                |                 |                   |       | How do I 🥐            |                 |
| Destiny Discover                         |                            |                                     |                               |                       |                |                 |                   |       | My Lists Public Lists |                 |
| WebPath Express                          | My Lists                   |                                     |                               |                       |                |                 |                   |       | Add List              |                 |
| Resource Lists                           | Name 🗈                     |                                     |                               | Owner(s)              | Local Public   | District Public | Date Last Updated |       |                       |                 |
|                                          | My Personal List           | View                                |                               | TeacherArden          |                |                 | 6/5/2017          |       | 2                     |                 |
|                                          |                            |                                     |                               |                       |                |                 |                   |       |                       |                 |
|                                          |                            |                                     |                               |                       |                |                 |                   |       |                       |                 |

J. PEARCE, JANUARY 2021

Click on Add List, in the upper right-hand side of the screen.

| M          | How do                                           | I ? |   |        |
|------------|--------------------------------------------------|-----|---|--------|
|            | Add List                                         |     |   |        |
|            | 2                                                |     |   |        |
| Add a List | 4                                                |     |   |        |
| *Mana      |                                                  |     |   | Save   |
| *Name      | Make this list Public locally (                  | 2   | - | Cancel |
| *Name      | Make this list Public locally (<br>squired Field | 2   |   | Cancel |

Beside **Name** type in the name of your list. If every year you search for your favourite resources for a unit on Winter, for example, type in Winter.

Under the name box you have the option of making your list *Public locally*. If you check off this box, other staff members in your school will be able to see your list names and the resources in them, when they click on **Public Lists**. If you do not want other staff members to see your lists, do not put a check in the box. Most people keep their lists private.

You may type in a description of your list, if you wish to. It is not required, however.

You have the option of adding a **co-owner** to your list. If you do this your co-owner will be able to view and edit the list. If you do not want a co-owner, leave it blank. Click on **Save** and skip the steps below. To find the name of the person you want to co-own the list, type in the person's last name then click **Go!** Note that the co-owner must be from the same school as you.

Here is the screen I filled in before clicking on **Go** to search for the co-owner I wanted to assign to my list:

|                | Resource Lists > Add a List                    |
|----------------|------------------------------------------------|
| Patron Status  |                                                |
| Resource Lists |                                                |
|                | Add a List                                     |
|                | *Name Winter                                   |
|                | Make this list Public locally 2                |
|                | Description Great resources for a winter theme |
|                |                                                |
|                | * Required Field                               |
|                | Add co-owners                                  |
|                | Find Patron Arsenault in All 🗸 Go              |
|                | Only my patrons                                |

Clicking on **Go** brings this screen, where I clicked **Add** beside the name of my selected coowner:

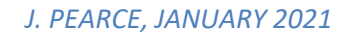

| Follett Destiny | Airport Elementary School 🎄              |         |         | JOAN PEARCE  |
|-----------------|------------------------------------------|---------|---------|--------------|
|                 | Home Catalog My Info                     |         |         |              |
|                 | Resource Lists > Add a List              |         |         |              |
| Patron Status   |                                          |         |         |              |
| Resource Lists  |                                          |         |         | How do I (?) |
|                 | Add a List                               |         |         |              |
|                 | *Name Winter                             |         |         | Save         |
|                 | Make this list Public locally ?          |         |         |              |
|                 | Description Great resources for a winter | theme   |         | Cancel       |
|                 |                                          |         |         |              |
|                 | * Required Field                         | //      |         |              |
|                 | Add co-owners                            |         |         |              |
|                 | Find Patron Hohnson                      |         |         |              |
|                 |                                          |         |         |              |
|                 | Only my patrons                          |         |         |              |
|                 | Name                                     | Barcode | Site    |              |
|                 |                                          |         | Airport | Add          |

Clicking on **Save** displays all of your personal lists, with the new one added.

At this point, you can create other resource lists that you might want to add resources to while searching, or you can begin searching to add titles to the list you just made. It is recommended that you add as many new lists as you might want to add titles to while searching, otherwise you will have to come out of searching to go back into making new lists.

To begin searching, click on Library Search in the upper left-hand corner.

| Follett Destiny <sup>®</sup> Airport Elementary School 🎄 |        |         |         |  |  |  |  |  |
|----------------------------------------------------------|--------|---------|---------|--|--|--|--|--|
|                                                          | Home   | Catalog | My Info |  |  |  |  |  |
| Library Search                                           |        |         |         |  |  |  |  |  |
| Library Search                                           |        |         |         |  |  |  |  |  |
| Destiny Discover                                         | Top 10 |         |         |  |  |  |  |  |
| Resource Lists                                           | 100 10 |         |         |  |  |  |  |  |

#### Your **Catalog** page for your library appears:

| Follett Destiny* | Airport El  | ementary Scł | nool 💠         |         |       |             |                   |                 | JO        | AN PEARCE 🔁  | ] Log Out |
|------------------|-------------|--------------|----------------|---------|-------|-------------|-------------------|-----------------|-----------|--------------|-----------|
|                  | Home        | Catalog      | My Info        |         |       |             |                   |                 |           |              |           |
|                  | Library Sea | ırch         |                |         |       |             |                   |                 |           |              |           |
| Library Search   |             |              |                |         |       |             |                   |                 |           |              |           |
| Destiny Discover | Top 10      |              |                |         | Bacia | Power View  | L Conv Catagorian | Numbor          | Parcodo   | How do I (?) |           |
| Resource Lists   | 10p 10      |              |                |         | Dasic | rower Visua | Copy Categories   | Number          | Darcode   | My Searches  |           |
|                  |             | Fir          | nd             |         |       |             |                   | C               | Reset All |              |           |
|                  |             |              | Q<br>Keyword   | Title   |       | Author      | Subject           | 2<br>3<br>Serie | es        |              |           |
|                  |             | N            | arrow your sea | ch to   |       |             |                   | Show            | Less 🔺    |              |           |
|                  |             | 0            | Limiters have  | een set |       |             |                   |                 |           |              |           |

Enter your search term and where you want to search. For this search, I chose to search for books on "Winter" in my library, Airport, plus the LRC. Leaving the **Material Type** as "Any Type" will bring up more hits which is recommended. Below is what the screen looks like filled in before clicking on **Subject.** I didn't choose **Keyword** as I thought I would get too many hits. I tried it later and it brought up more than 300 hits.

| Follett Destiny*                                     | Airport Ele | ementary Sci | nool 🎄                                                  | JOAN PEARCE 된 Log Out                                                                                                    |
|------------------------------------------------------|-------------|--------------|---------------------------------------------------------|----------------------------------------------------------------------------------------------------|
|                                                      | Home        | Catalog      | My Info                                                 |                                                                                                    |
|                                                      | Library Sea | rch          |                                                         |                                                                                                    |
| Library Search<br>Destiny Discover<br>Resource Lists | Top 10      | Fir<br>I     | d Winter<br>Keyword<br>arrow your sea<br>arrow your sea | How do L. (2)<br>Basic Power Visual Copy Categories Number Parcode Brief Records<br>My Searches<br>(C) Reset All<br>(C) Reset All<br>(C) |
|                                                      |             |              | @2002-202                                               | Material Type Any Type Material Type Any Type Material Type Any Type Material Type Any Type Reading Level From Interest Level From Interest Level                                                                                                    |

Here is the screen that appears after clicking on **Subject**:

| Follett Destiny* | Airport Elementary School 🎄                                                                                                    | JOAN PEARCE E Log Out                  |
|------------------|----------------------------------------------------------------------------------------------------|----------------------------------------|
|                  | Home Catalog My Info                                                                                                    |                                        |
|                  | Library Search > Search Results                                                                                                    |                                        |
| Library Search   |                                                                                                    |                                        |
| Destiny Discover |                                                                                                    | How do I (?)                           |
| Resource Lists   | Searched for (winter). Searched in: Airport Elementary School. Learning Resource Center.                                                                 | Printable                              |
|                  | [Not what you're looking for? Refine your search? Browse Subjects?] Selected List: Winter                                                                | Add Page                               |
|                  | Titles: 1 - 25 of 311 Sort By Relevance 🔻 Go                                                                                                    | 1 2 3 4 5 9 13 🕨 [ Show All ]          |
|                  | Winter Details<br>Learning Resource Center Call #: KT 508.2 WIN<br>Published 2018<br>Interest Level: K-3                                                 | 0 of 1 available<br>(Add to This List) |
|                  | Winter Details Open<br>Minter Otails Open<br>Merriges, Ann.<br>Series: Seasons.<br>Published 2014<br>Lexile: 390L                                        | (Add to This List)                     |
|                  | Winter Details Open<br>Herriges, Ann<br>Series: Seasons<br>Published 2013                                                                                | (Add to This List)                     |
|                  | Winter math fun 1 : winter wonderland numeracy centres Learning Resource Center Call #: KT 513 WIN Sandra Ball.<br>Published 2013<br>Interest Level: K-3 | 1 of 3 available<br>🖄 In This List     |
|                  |                                                                                                    | 2 of 2 available                       |

Searching by Subject pulled up 311 hits. Notice below how **Selected List** in the top righthand corner is set to "Winter."

|                                                                                           | How do I 🥐              |
|-------------------------------------------------------------------------------------------|-------------------------|
|                                                                                           | Titles One Search       |
| Searched for (winter). Searched in: Airport Elementary School, Learning Resource Center.  | Printable               |
| [Not what you're looking for? Refine your search? Browse Subjects?] Selected List: Winter | Add Page                |
| Titles: 1 - 25 of 311         Sort By Relevance          Go         1 2 3                 | 4 5 9 13 🕨 [ Show All ] |

If you want to add any resources found to a different list you have already created, click on the black down arrow beside "Winter" and select the list from the drop-down menu that appears. As was mentioned earlier, you have to create your resource lists before searching, in order for them to appear in the drop-down menu.

1 of 3 available

Add to This List

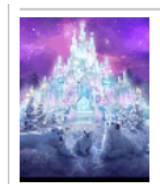

Winter math fun 1 : winter wonderland numeracy centres Details Learning Resource Center Call #: KT 513 WIN Sandra Ball. Published 2013 Interest Level: K-3

I would like to add the first book, "Winter Math Fun" to my list, so I simply click on Add to this List under "1 of 3 available" on the right-hand side of the screen. It doesn't matter if a title is available or not, as you are not booking it or putting a hold on it. You are simply adding it to a list of resources you like on that particular topic. Once you click on Add to this List you will see In This List displayed under "1 of 3 available."

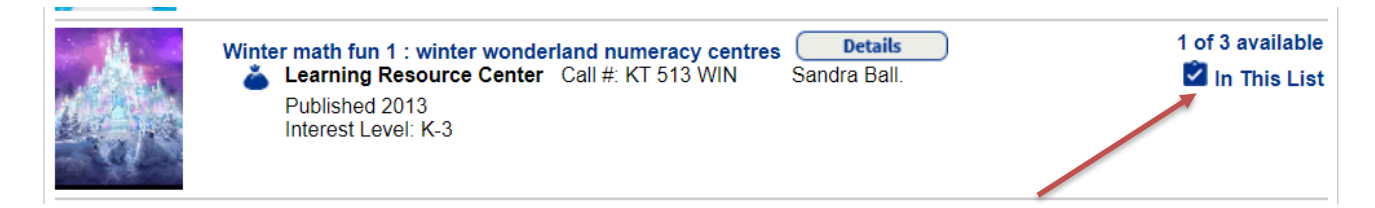

If you wish to view a title before deciding to add it to your resource list or not, click on it. I clicked on the second title in my list, *"Winter Fun: Primary art and literature",* to view its record:

| 🛋 <sup>e</sup> 🎽     | Winter                                   | fun : prim                        | ary art and literature [kit].                                               |                                  |                                               | Boo |
|----------------------|------------------------------------------|-----------------------------------|-----------------------------------------------------------------------------|----------------------------------|-----------------------------------------------|-----|
|                      | Call #:                                  | KT 700<br>WIN                     | Off-site copies available: 0 of 1.                                          | See all                          |                                               | +   |
| <mark>W</mark><br>bo | <mark>inter</mark> art ac<br>ooks were c | tivities to link<br>hosen for the | picture books and beautiful art incl<br>ir exquisite poetry and word choice | uding specific a<br>and may prom | art techniques. These npt writing extensions. |     |
|                      | Selecte                                  | ed List: Wir                      | ter 🔻                                                                       | Add to This Li                   | st                                            |     |

It is on this screen that I can add it to the list or book it if I wish.

To get back to your search list, click on **Search Results** that appears in the green navigation bar at the top of the screen.

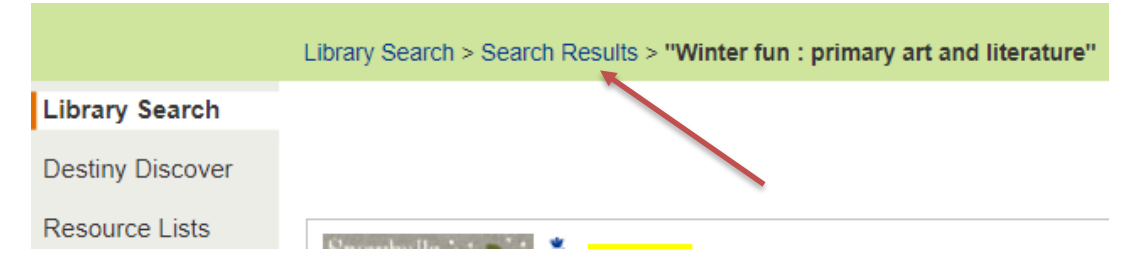

We call this search string the "bread crumbs" as it shows the steps you took to get where you are currently. It is advised that you navigate using the cookie crumbs, as clicking on the back arrow in the navigation bar, i.e., see the red arrow in the screen below, can sometimes boot you out of Destiny.

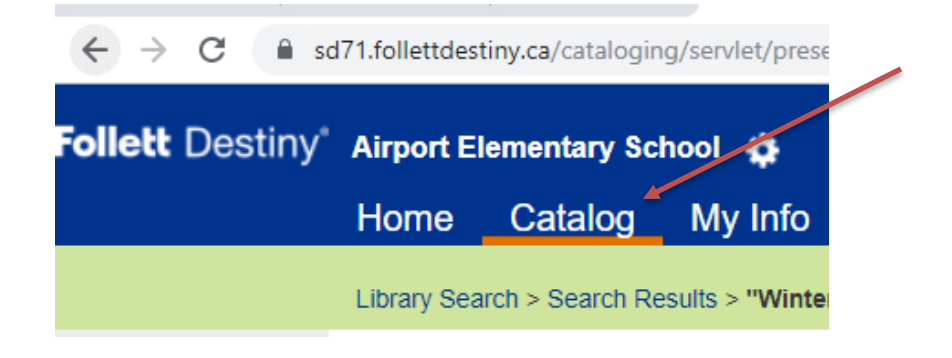

J. PEARCE, JANUARY 2021

Now you are ready to continue down the search results screen and add more titles to your list. When you are done your session, log out. The next time you log into your school library and click on **Catalog**, then **Resource Lists**, you will be able to view your lists and the resources you added to them. Remember to check if you are in **My Lists** or **Public Lists**.

| Follett Destiny* | Airport Ele             | ementary Sci                          | hool 🏟                |             |                 |                    |                      | JOAN P   | EARC                | E 🕣 Log  |
|------------------|-------------------------|---------------------------------------|-----------------------|-------------|-----------------|--------------------|----------------------|----------|---------------------|----------|
|                  | Home                    | Catalog                               | My Info               |             |                 |                    |                      |          |                     |          |
|                  | Resource L              | ists                                  |                       |             |                 |                    |                      |          |                     |          |
| Patron Status    |                         |                                       |                       |             |                 |                    |                      |          |                     | _        |
| Resource Lists   |                         |                                       |                       |             |                 |                    |                      | My Lists | ow do l<br>Public L | .ists    |
|                  | My Lis                  | sts<br>,                              |                       | Owner(s)    | Local<br>Public | District<br>Public | Date Last<br>Updated |          | LISC                |          |
|                  | Copy of<br>V<br>Sept 20 | f LRC New re<br>/iew<br>20 Pro-d Prim | esources 2019<br>nary | JOAN PEARCE |                 |                    | 8/20/2020            |          | <u>~</u>            | <u>ش</u> |

When viewing your lists, library titles will display if you click on the tab **Library Materials** and LRC titles will display if you click on the tab **Media**, both of which are located in the top righthand corner of the screen. In the screen show below, I clicked on my newly created "Winter List" to see the titles I added to it:

| Follett Destiny* | Airport Elementary School 🎄                             | JOAN PEARCE 3 Log Out                                                                                                    |                                    |
|------------------|---------------------------------------------------------|----------------------------------------------------------------------------------------------------|------------------------------------|
|                  | Home Catalog My Inf                                     | fo                                                                                                    |                                    |
|                  | Resource Lists > Winter                                 |                                                                                                    |                                    |
| Patron Status    |                                                         |                                                                                                    |                                    |
| Resource Lists   | Lists: Winter                                           | The second second secon | Library Materials Media One Search |
| •                | Titles: 1 - 1 of 1                                      | Sort By Call Number 🔻 😡                                                                                                    |                                    |
|                  | Winter math fu<br>Call #: KT<br>Published<br>Interest L | n 1 : winter wonderland numeracy centres Details<br>T 513 WIN Sandra Ball.<br>d 2013<br>.evel: K-3                                                                                                    | Off-site<br>Remove                 |

The tab **Media** is highlighted, which is why the library book *"What happens in winter?"* shows up. To see titles you selected from the LRC, you need to click on the tab **Library Materials**.

|                         | ☆ 🍨 💻             |       | 2 ABP     | 🛡 🗖 R      | 🖋 🍨 🤖 :<br>🔒 Other bookmarks |  |
|-------------------------|-------------------|-------|-----------|------------|------------------------------|--|
|                         |                   |       |           | Teacher    | Arden 🕣 Log Out              |  |
|                         |                   |       |           |            |                              |  |
|                         |                   |       |           | How do I 🥐 |                              |  |
|                         | Library Materials | Media | Web Sites | One Search |                              |  |
|                         |                   |       | C         | Printable  |                              |  |
| J. PEARCE, JANUARY 2021 |                   |       |           |            |                              |  |

## <u>Tip</u>

When the first day of booking LRC resources opens at the beginning of each new school year, popular resources get booked very quickly. You can prepare for the opening day by creating, in advance, your own personal resource lists of LRC resources that you would like to book. You can create lists for each theme you cover, and add titles to them, or, you can create a list for each month and add titles to them for all the LRC resources you would like to borrow for those months. When it comes time to book, open up a resource list, and click on a title to book it, then move to the next title in the list and book it. There is not a way to book an entire resources list with one click but creating the lists in advance saves valuable time searching for them.